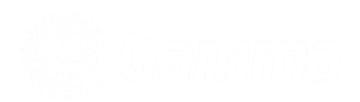

# Horizon Integrator CRM

**TAPI User Guide** 

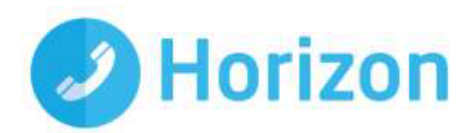

## Contents

| Introduction                              | 5                           |
|-------------------------------------------|-----------------------------|
| Installing and Configuring Horizon TAPI   | 6                           |
| Installing the TAPI Driver                | 6                           |
| Configuring the TAPI Driver               | 7                           |
| Testing the TAPI Driver Installation      |                             |
| TAPI Driver Tray Monitor                  | 10                          |
| TAPI Tray Monitor Menu                    |                             |
| TAPI Tray Monitor (TTM) Status Indicators |                             |
| Minimum Requirements                      | 12                          |
| PC Specifications                         |                             |
| Supported Platforms                       |                             |
| ContactsE                                 | rror! Bookmark not defined. |

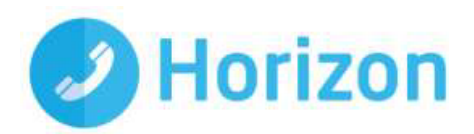

## Introduction

What is TAPI?

It's short for Telephony Application Programming Interface and is an API for connecting a PC running Windows to telephone services, it was introduced in 1993 as the result of joint development by Microsoft and Intel. The Horizon TAPI driver supports connections by individual computers and TAPI defines standards for simple call control and for manipulating call content.

The Horizon TAPI Driver has been designed to complement Horizon and provide telephony and call control integration via Applications that have the ability to make use of a TAPI interface. The extent of the integration is entirely dependent on the specific Application and Gamma cannot provide any advice, help and assistance in configuring the Application, the onus is on the Application vendor or the end users IT team to make use of the TAPI interface.

# The TAPI interface is provided on a 1st party basis and must be installed on the user's PC, for clarity Gamma does not support a 3rd party deployment also known as server side installation.

This guide will provide details on the various components within the TAPI driver, along with details of how to install and set up.

In order to install the TAPI Driver the user will need Administrative rights to the PC

Note: The TAPI driver can be used in conjunction with the standard Horizon Integrator and for clarity the Horizon TAPI does not provide any end user features, for example click to dial, it is simply a middleware driver and all capability is dependent on the CRM Application itself.

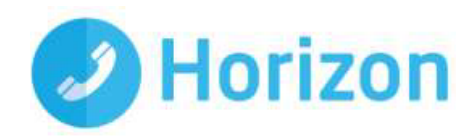

## Installing and Configuring Horizon TAPI

This document will guide you through the process of Installing and configuring the Horizon TAPI driver.

## Installing the TAPI Driver

First download and launch Horizon TAPI Installer from the link provided in the welcome email.

Click "Install" and wait for the installation to finish.

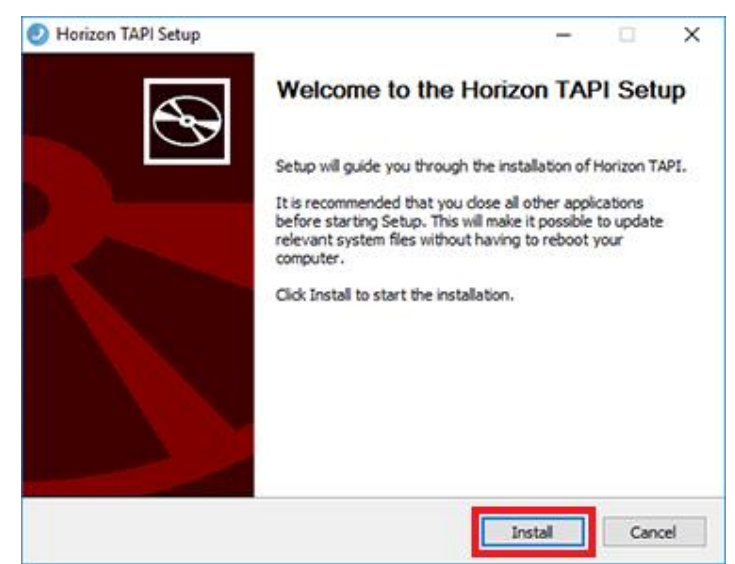

Once the installation has completed, you will see the Horizon TAPI x64 has been added to the list of telephony providers in Phone and Modem (Control Panel > Phone and Modem > Advanced).

| A Phone and Modem                                                                                                    | × |
|----------------------------------------------------------------------------------------------------|---|
| Dialing Rules Modems Advanced                                                                                               |   |
| The following telephony providers are installed on this computer<br>Providers:                                              |   |
| Horizon TAPLx64<br>Microsoft HID Phone TSP<br>Microsoft Windows Remote Service Provider<br>TAPI Kemel-Mode Service Provider |   |
| Add 💎 Remove 💎 Configure.                                                                                                   |   |
| Close Cancel Apply                                                                                                    |   |

You should also see the TAPI Tray Monitor icon has appeared in the system tray and right clicking on the icon will bring the below menu.

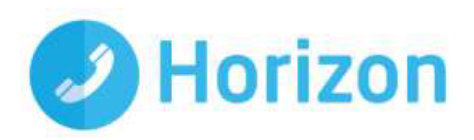

## Configuring the TAPI Driver

To configure the driver, right-click on the TAPI Tray Monitor and select Configure TAPI driver.

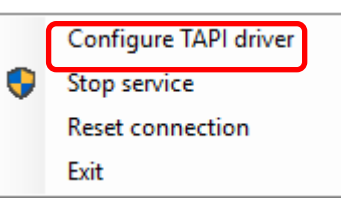

Step 1

Select Options

| 2 TAPI - Configuration |  | 7 | ×  |
|------------------------|--|---|----|
| Configuration          |  |   |    |
| A Options              |  |   |    |
| I Location             |  |   |    |
| © Edensions            |  |   |    |
| & Calls                |  |   |    |
| La Pules               |  |   |    |
|                        |  |   |    |
|                        |  |   |    |
|                        |  |   |    |
|                        |  |   |    |
|                        |  |   |    |
|                        |  |   |    |
|                        |  |   |    |
|                        |  |   |    |
|                        |  |   |    |
|                        |  |   |    |
|                        |  |   |    |
| Language v             |  |   | _  |
|                        |  |   | -2 |

You have two options for Number presentation to select from:

Use extension number as line name if you would like the application to be presented with a username rather than a number.

Some Applications may not be able to handle call transfers correctly (data changes on call). In such instances select the Present calls as new after transfer. This causes the driver to present a transferred call as a new call.

| Configuration Coptions Coptions Coptio | Horizon TAPI                                                   |                                                                                           | _?   |           | ×  |
|----------------------------------------------------------------------------------------------------|----------------------------------------------------------------|-------------------------------------------------------------------------------------------|------|-----------|----|
| Cotions Telephone system Extensions Colls Rules Number presentation Use extegsion number as line name Present calls as new after transfer                                                                                                    | Configuration                                                  | Options                                                                                   |      |           |    |
|                                                                                                    | Options     Telephone system     Edensions     Calls     Fules | Number presentation Use extension number as line name Present calls as new after transfer |      |           |    |
|                                                                                                    |                                                                |                                                                                           |      |           |    |
|                                                                                                    |                                                                |                                                                                           |      |           |    |
| Save No Cancel                                                                                                    |                                                                |                                                                                           | Save | The Cance | el |

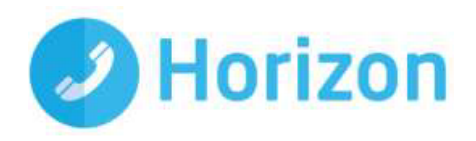

Step 2

Select Telephone systems and enter the users Horizon Client username and password credentials.

| Horizon TAPI     |               |                            | _?        | 6    | - C     |
|------------------|---------------|----------------------------|-----------|------|---------|
| Configuration    | Telephone     | System                     |           |      |         |
| R Options        |               | -,                         |           |      |         |
| Telephone system | Status        | Connected                  |           | D E  | Restart |
| Extensions       | C             |                            |           |      |         |
| Calls            | Configuration |                            |           |      |         |
| Rules            |               |                            |           |      |         |
|                  | Usemame:      |                            |           |      |         |
|                  | Password:     |                            |           |      |         |
|                  |               |                            |           |      |         |
|                  |               |                            |           |      |         |
|                  |               |                            |           |      |         |
|                  |               |                            |           |      |         |
|                  |               |                            |           |      |         |
|                  |               |                            |           |      |         |
|                  |               |                            |           |      |         |
|                  |               |                            |           |      |         |
|                  | Log:          | 11:51:12.1 Logging started |           |      |         |
|                  |               |                            |           |      |         |
|                  |               |                            |           |      |         |
|                  |               |                            |           |      |         |
|                  |               | [                          | Save Save | Te ( | ancel   |
| iguage           |               |                            |           |      |         |

To confirm the device is being monitored, click on the extensions tab and the Horizon extension will show as Online.

| Horizon TAPI                                          |           |                         | _?                          | ×       |
|-------------------------------------------------------|-----------|-------------------------|-----------------------------|---------|
| Configuration                                         | Extension | 5                       |                             |         |
| <ul> <li>Options</li> <li>Telephone system</li> </ul> | 🕴 🖓 Add 🍞 | Edit 💢 Remove 🛛 Tasks 🕶 | Search: (Enter search text) |         |
| D Extensions                                          | Number    | Name                    | User Id                     | State   |
| 🖌 Calls                                               | 3860      | Test                    | Test@test.com               | On hook |
| Rules                                                 |           |                         |                             |         |
|                                                       |           |                         |                             |         |
|                                                       |           |                         |                             |         |
|                                                       |           |                         |                             |         |
|                                                       |           |                         |                             |         |
|                                                       |           |                         |                             |         |
|                                                       |           |                         |                             |         |
|                                                       |           |                         |                             |         |
|                                                       |           |                         |                             |         |
|                                                       |           |                         |                             |         |
|                                                       |           |                         |                             |         |
|                                                       |           |                         |                             |         |
|                                                       |           |                         |                             |         |
|                                                       |           |                         |                             |         |
|                                                       |           |                         |                             |         |
|                                                       |           |                         |                             |         |

The driver is now configured and the device monitored by the driver should be visible to the TAPI compliant application.

The configuration client uses TCP to connect with the Horizon TAPI service on 127.0.0.1 over port 21050. Firewalls / security software that may prevent this should be configured to allow such communications. The installation does add an exclusion for Windows firewall but other software of this type may block the installation.

#### **Testing the TAPI Driver Installation**

Windows Phone Dialler is a TAPI compliant program that is shipped with Microsoft Windows. This can be used to test if the installation succeeded.

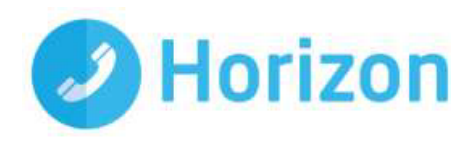

To do this open the Phone Dialler program (search for "**Dialer**", using the American spelling, from Windows Start menu) and from the Tools menu select Connect Using and select the line you wish to control (this will probably already be connected).

| R Phone Dialler<br>File Edit Tools H | - 🗆 🔿     | <                                                                   |
|--------------------------------------|-----------|---------------------------------------------------------------------|
| Number to dial:                      | Speed dal |                                                                     |
| Dial                                 | 2         | Connect Using ? ×                                                   |
| 1 ABC DI                             | 4         | Une:                                                                |
| 4 5 6                                | 5         | Rob Cox v Line Properties                                           |
| PORS TIN W                           | 6         | Address:                                                            |
| 7 8 9                                | )' _      | Address 0 V                                                         |
|                                      |           | Use Phone Dialler to handle voice call requests from other programs |
|                                      | · · ·     | OK Cancel                                                           |

You can then try to dial another extension. Please note that the Phone Dialler only supports dial and hang up commands.

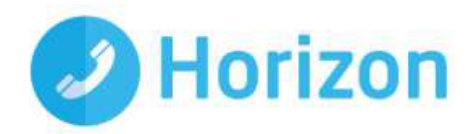

## **TAPI Driver Tray Monitor**

The Horizon TAPI Tray Monitor allows the user to see the current status of their TAPI connection at a glance, as well as providing the ability to restart the Horizon TAPI Service in the event of a problem.

It is recommended that you disable Remote Access Connection Manager if the service is not being used.

Note: If a user is using a VPN it will need Remote Access Connection Manager to be running, so they cannot disable the service.

#### **TAPI Tray Monitor Menu**

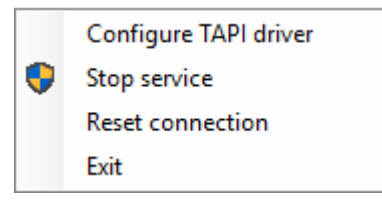

**Reset Connection:** Resets connection to telephone system\*. Press this if the TAPI Tray Monitor is coloured yellow.

**Note:** Resetting the connection to the telephone system in a Citrix/Terminal Services environment will reset the connection for all extensions.

#### **Stop/Start Service**

**Stop service:** Stop the Horizon TAPI Service. This will also stop the TAPI XSI connection to Horizon. Press this if the TAPI Tray Monitor is coloured yellow and Reset Connection (below) did not fix the connection issue.

**Note** The Reset Connection should always be used prior to trying this option. Stop service requires Administrator rights to the PC.

Start Service: Start the Horizon TAPI Service. Start service requires Administrator rights to the PC.

**Exit:** Exit the Horizon TAPI Tray Monitor.

#### TAPI Tray Monitor (TTM) Status Indicators

Т

Red - Horizon TAPI Service is not in a Running state. Note: If in this state for a prolonged period of time, right click on the TTM and select Start Service.

Orange – TTM cannot connect to the Horizon TAPI service. Note: If in this state for a prolonged period of time right click on the TTM and select Start Service.

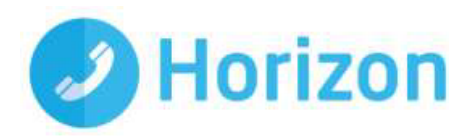

- Yellow Horizon TAPI service is not connected to the Horizon system. Note: If in this state for a prolonged period right click on the TTM and select Reset connection.
  - Blue No TAPI application is running on the PC or is not configured to use a specific line.

Green – TAPI application (e.g. Phone Dialler) is running and configured to use a specific line.

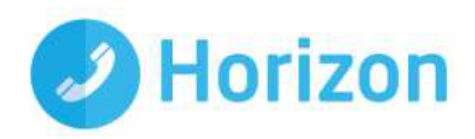

## **Minimum Requirements**

## **PC Specifications**

- 1.8 Ghz Pentium-class processor
- SVGA display
- 2GB Memory
- 1GB free hard drive space
- Network adapter connected to TCP/IP Network
- Keyboard and mouse

#### **Supported Platforms**

- 32-bit & 64-bit:
- Windows 7 Pro
- Windows 8 Pro (desktop mode)
- Windows 10